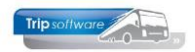

## **Beoordelen urenstaten**

Na het verwerken van de gemaakte uren opdrachten/diensten/activiteiten via Boeken gereden ritten, dient u via Urenmutaties de **urenstaten te beoordelen en corrigeren**, voordat u de urenperiode gaat afsluiten. U neemt hierbij de volgende stappen:

1. **Controleer** of alle **opdrachten/ritten/activiteiten personeel** voor de bewuste periode **geboekt** zijn via het prg. *Opvragen planningen*, kies **chauffeur** (i.v.m. de activiteiten personeel) en vul de gewenste periode in, druk dan op Selecteer. Druk in de titelbalk eerst op de kolom S (status) en dan vervolgens met SHFT toets nog op kolom Datum, dan worden de opdrachten, ritten en activiteiten gesorteerd op status en binnen status op datum. Als er nog opdrachten/ritten/activiteiten voorkomen met status 4 of 5, dan moeten deze nog afgewerkt (of evt. geannuleerd) worden.

| Opvragen planningen                 |             |              |             |                |                |      |     |                                        |  |  |  |
|-------------------------------------|-------------|--------------|-------------|----------------|----------------|------|-----|----------------------------------------|--|--|--|
| ○ Wagen                             |             |              | Datum 0     | 1-09-2024      | t/m 30-09      | 9-20 | 24  | Alle filialen tonen                    |  |  |  |
| O Chauffeur                         |             |              |             |                |                |      |     | Inclusief status "S"                   |  |  |  |
| Ondrachten                          |             |              |             |                |                |      |     | Litchitopd to dog                      |  |  |  |
| Oppracticen                         |             |              |             |                |                |      |     | oitsiuitenu re dag 🧧                   |  |  |  |
| ○ Diensten                          |             | Opdracht- o  | f ritnummer |                |                |      |     | Uitsluitend niet gepland               |  |  |  |
| ○ Offertes                          |             |              | Chauffeurnr |                |                |      |     | Ø                                      |  |  |  |
| Opdrachtan & dianctan               | Color       |              | _           |                |                |      | _ ` |                                        |  |  |  |
| Uppracticen & dienstein Selecteer S |             |              |             |                |                |      |     |                                        |  |  |  |
| 2 Datum Vtijd Atijd Nur             | mmer Soort  | Van          | Naar        | Wagen Kenteken | Chauffeur Naam | â.   | UF  | Debnr Naam                             |  |  |  |
| 30-09-2024 08:00 12:00              | Activiteit  | garage werkz | zaamheden   |                | 11 Botermans   |      |     |                                        |  |  |  |
| 27-09-2024 09:30 22:30              | 5160 Dagrit | Bourtange    | Eindhoven   | 130 VN-GV      | 10 Bredo       | 5    |     | 22 Kampeerboerderij Heide Hoeve        |  |  |  |
| 01-09-2024 06:00 14:00              | 900 Lijndie | Uden         | Nijmegen    | 150 VN-RZ      | 18 Kasper      | 6    | *   | 15 Transportbedrijf Jansen en Zonen BV |  |  |  |
| 01-09-2024 16:00 19:30              | 901 Lijndie | Nijmegen     | Uden        | 150 VN-RZ      | 18 Kasper      | 6    | *   | 15 Transportbedrijf Jansen en Zonen BV |  |  |  |
| 01-09-2024 08:15 17:15              | 5070 Dagrit | Den Bosch    | Heerenveen  | 100 76-BLB-8   | 10 Bredo       | 6    | *   | 38 Rijksmuseum                         |  |  |  |
| 02-09-2024 07:30 17:30              | 4110 M 1/4  | Utrecht      | Hamburg     | 102 55-BLB-4   | 11 Botermans   | 6    | *   | 24 Klaassen Dakdekkers                 |  |  |  |
| 02-09-2024 06:00 07:30              | 1 Groeps    | Zeeland      | Uden        | 109 VG-FK-63   | 13 Dimmendaal  | 6    | *   | 15 Transportbedrijf Jansen en Zonen BV |  |  |  |
| 02-09-2024 06:00 14:00              | 900 Lijndie | Uden         | Nijmegen    | 150 VN-RZ      | 18 Kasper      | 6    | *   | 15 Transportbedrijf Jansen en Zonen BV |  |  |  |
| 02-09-2024 07:00 08:25              | 10 Groeps   | Nijnsel      | Veghel      | 107 VH-GT      | 20 Brandwijk   | 6    | *   | 15 Transportbedrijf Jansen en Zonen BV |  |  |  |
| 02-09-2024 09:00 17:00              | 4190 M 1/10 | Haarlem      | Portese     | 104 11-BLS-5   | 12 Bossink     | 6    | *   | 12 Adviesgroep Koppen                  |  |  |  |
| 02-09-2024 15:45 17:15              | 11 Groeps   | Veghel       | Nijnsel     | 107 VH-GT      | 20 Brandwijk   | 6    | *   | 15 Transportbedrijf Jansen en Zonen BV |  |  |  |
| 02-09-2024 16:00 19:30              | 901 Lijndie | Nijmegen     | Uden        | 150 VN-RZ      | 18 Kasper      | 6    | *   | 15 Transportbedrijf Jansen en Zonen BV |  |  |  |
| 02-09-2024 09:00 10:30              | 3 Groeps    | Volkel       | Volkel      | 109 VG-FK-63   | 13 Dimmendaal  | 6    | *   | 15 Transportbedrijf Jansen en Zonen BV |  |  |  |
| 02-09-2024 16:00 17:45              | 2 Groeps    | Uden         | Zeeland     | 109 VG-FK-63   | 13 Dimmendaal  | 6    | *   | 15 Transportbedrijf Jansen en Zonen BV |  |  |  |
| 03-09-2024 16:00 17:45              | 2 Groeps    | Uden         | Zeeland     | 109 VG-FK-63   | 13 Dimmendaal  | 6    | *   | 15 Transportbedrijf Jansen en Zonen BV |  |  |  |
| 03-09-2024 09:00 10:30              | 3 Groeps    | Volkel       | Volkel      | 109 VG-FK-63   | 13 Dimmendaal  | 6    | *   | 15 Transportbedrijf Jansen en Zonen BV |  |  |  |
| 03-09-2024 07:00 08:25              | 10 Groeps   | Nijnsel      | Veghel      | 107 VH-GT      | 20 Brandwijk   | 6    | *   | 15 Transportbedrijf Jansen en Zonen BV |  |  |  |
| 03-09-2024 06:00 14:00              | 900 Lijndie | Uden         | Nijmegen    | 150 VN-RZ      | 10 Bredo       | 6    | *   | 15 Transportbedrijf Jansen en Zonen BV |  |  |  |
| 03-09-2024 06:00 07:30              | 1 Groeps    | Zeeland      | Uden        | 109 VG-FK-63   | 13 Dimmendaal  | 6    | *   | 15 Transportbedrijf Jansen en Zonen BV |  |  |  |
| 03-09-2024 16:00 19:30              | 901 Lijndie | Nijmegen     | Uden        | 150 VN-RZ      | 10 Bredo       | 6    | *   | 15 Transportbedrijf Jansen en Zonen BV |  |  |  |
| 03-09-2024 15:45 17:15              | 11 Groeps   | Veghel       | Nijnsel     | 107 VH-GT      | 20 Brandwijk   | 6    | *   | 15 Transportbedrijf Jansen en Zonen BV |  |  |  |
| 04-09-2024 06:00 07:30              | 1 Groeps    | Zeeland      | Uden        | 109 VG-FK-63   | 13 Dimmendaal  | 6    | *   | 15 Transportbedrijf Jansen en Zonen BV |  |  |  |

2. **Activiteiten personeel verwerken**: bij de activiteiten van het personeel zijn er twee opties afhankelijk van de instelling.

| Onderhoud diverse tabellen                                                                                                    |                           |       |        |     |     |        |       |             |           |                |  |  |
|----------------------------------------------------------------------------------------------------|---------------------------|-------|--------|-----|-----|--------|-------|-------------|-----------|----------------|--|--|
| Basis Personeel Wagens Touring Touring (calculatie) Teksten Salaris ISO9001 Dagtochten                                                                       |                           |       |        |     |     |        |       |             |           |                |  |  |
| Document personeel Bibliotheek categorie Functie chauffeur Activiteit Noteercode Dagaanvang Feestdagen Contactsoorten Chauffeur groeperingen Dienstverbanden |                           |       |        |     |     |        |       |             |           |                |  |  |
| Code Omschrijving                                                                                                    | Uren boeken               | Kolom | Factor | ORT | OBT | ActRap | Tacho | Beschikbaar | Kleurcode | Bijzonderheden |  |  |
| Beschikbaar                                                                                                    | Nee                       | F     | 1,0000 |     |     |        |       |             | yellow 12 |                |  |  |
| 2 bus wassen                                                                                                    | Ja (handmatig of portaal) | F     | 1,0000 | ✓   |     | ✓      |       |             | pink      |                |  |  |
| 3 garage werkzaamheden                                                                                                    | Ja (handmatig of portaal) | F     | 1,0000 | ✓   |     | ✓      |       |             | pink      |                |  |  |
| 4 diverse werkzaamheden                                                                                                    | Ja (handmatig of portaal) | F     | 1,0000 | ~   |     | ✓      |       |             | pink      |                |  |  |
| 5 boodschappen voor kantoor                                                                                                    | Ja (automatisch)          | F     | 1.0000 |     |     |        |       |             | pink      |                |  |  |

Is de werkzaamheid ingesteld met *Uren boeken: Ja (handmatig of portal)*, dan worden de uren doorgeboekt via het prg. Boeken gereden ritten en komen ze daarna automatisch in de urenlijst van de chauffeur.

Is de werkzaamheid ingesteld met *Uren boeken: Ja (automatisch)* dan worden deze activiteiten en werkzaamheden uit het planbord pas doorgeboekt naar de urenmutaties, na het afdrukken van een urenlijst van betreffende chauffeur of na het gebruik

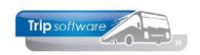

van de buttons A of M in het prg. Urenmutaties. Evt. kunnen in het prg. *Urenmutaties* ook nog handmatig activiteiten of werkzaamheden toegevoegd worden.

| A | Activiteiten personeel verwerken |
|---|----------------------------------|
| 3 | Minimaal 3 uur per oproep (MUP)  |
| Μ | Meerdere overzichten in een run  |
| U | Afdrukken urenstaat              |

Indien een chauffeur teveel rustdagen in een periode heeft, dan kunt u dit evt. corrigeren met bijv. een compensatie rustdag, compensatie feestdag of werkgelegenheidsdag. Let op: deze dagen dient u uiterlijk 4 dagen van te voren in te plannen (artikel 17). Advies: regelmatig tussentijds controleren!!

3. Handmatig correcties aanbrengen op de aanwezige urenmutatieregels (denk bijv. aan aftrek van pauzes of aansluiting van opdrachten/ritten) of nog een correctieregel toevoegen i.v.m. een correctie van een afgesloten periode in het prg. *Urenmutaties*. Een groene regel geeft aan dat er een handmatige correctie heeft plaatsgevonden. *Zie hiervoor par. 7.1 en 7.2.* 

| Urenmutaties                                                                                                    |               |           |                          |                |                    |   |                |            |             |      |         |           |            |       |             | • 💌 |
|----------------------------------------------------------------------------------------------------|---------------|-----------|--------------------------|----------------|--------------------|---|----------------|------------|-------------|------|---------|-----------|------------|-------|-------------|-----|
| Chauff                                                                                                    | eurnr 10      | \$        | 🔎 Toine Bredo Amersfoort |                |                    |   | Naamkort BREDO |            |             |      |         |           |            | ) Key |             |     |
| D                                                                                                    | atum 14-12-2  | 018       | Vrijdag                  |                | Begintijd 19:00    |   |                | Eindtijo   | d 22:30     |      |         | Correctie |            |       |             |     |
| 3                                                                                                    | Soort Vervoer |           | K                        | olom C=Groepsv | vervoer v          |   |                | )pdrachtn  | r <b>50</b> |      |         |           |            |       | ONddiffkult |     |
|                                                                                                    | Van Den Bos   | ch        |                          | Naar Gemert    |                    |   |                | Extra teks | it          |      |         |           |            |       |             |     |
| 1                                                                                                    | Bruto 3,50    |           |                          | ORT 7,25       |                    |   |                | nkosten :  | 1 0,00      |      |         |           |            |       |             |     |
| 1                                                                                                    | Vetto 3,50    |           |                          | OBT 0,00       | OBT: Bus in garage |   |                | )nkosten 2 | 2 0,00      |      |         |           |            |       |             |     |
| 1. Urenmutaties 2. Historie(1) 3. Inhoudingen/uitbetalingen 4. Historie(3) 5. Personalia 6. Coderingen 7. Cumulatieven |               |           |                          |                |                    |   |                |            |             |      |         |           |            |       |             |     |
| Datu                                                                                                    | m Dag         | Begintijd | Eindtijd                 | Van            | Naar               | K | Bruto          | Netto      | ORT         | OBT  | Onkst 1 | Onkst 2 E | xtra tekst |       |             | ^   |
| 01-12-                                                                                                    | 2018 Zate     | 08:30     | 17:00                    | Den Bosch      | Heerenveen         | A | 8,50           | 7,08       | 23,93       | 0,00 | 0,00    | 0,00      |            |       |             |     |
| 02-12-                                                                                                    | 2018 Zon.     | 07:00     | 16:00                    | Utrecht        | Köln (D)           | В | 9,00           | 8,00       | 38,10       | 0,00 | 7,75    | 5,25      |            |       |             |     |
| 03-12-                                                                                                    | 2018 Maa      | 11:00     | 20:45                    | Utrecht        | Köln (D)           | В | 9,75           | 8,12       | 0,00        | 0,00 | 7,75    | 5,25      |            |       |             |     |
| 05 10                                                                                                    | 1010 Wee      | 06.00     | 14.00                    | Ildon          | Millionagan        |   | 0.00           | 0 00       | 6 66        | 0.00 | 0.00    | 0.00      |            |       |             |     |

- 4. **Pauze en staffelregeling** (CAO 2024 pauzeregeling) toekennen: voor het tourvervoer wordt afhankelijk van de totale diensttijd (tour) een pauze in mindering gebracht. Voor het groepsvervoer geldt dat éénmaal per diensttijd een onderbreking van max. 1 uur als pauze wordt gezien (indien ritten niet aan elkaar aansluiten!).
- 5. **Minimaal 3 uur per oproep** (MUP): een oproeper heeft wettelijk recht op min. 3 uur per inzet. Via de button M in het prg. Urenmutaties.

*In welke situatie krijg ik minimaal 3 uur loon uitbetaald terwijl ik minder heb gewerkt?* Voor elke keer dat u gevraagd wordt om te komen werken en ook daadwerkelijk aan het werk bent gegaan, moet u minimaal 3 uur loon uitbetaald krijgen. Dus ook als u bijvoorbeeld als oproepkracht door uw werkgever voor 1 of 2 uur wordt opgeroepen. U moet wel aan voorwaarden voldoen. **Voorwaarden betaling over minimaal 3 uur:** U krijgt bij 1 of 2 gewerkte uren minimaal 3 uur uitbetaald als u aan 1 van de volgende voorwaarden voldoet:

- U heeft een contract voor minder dan 15 uur per week. En u heeft geen afspraken gemaakt over uw werktijden.
- U heeft geen vaste afspraak over het aantal uren dat u werkt. Bijvoorbeeld bij een nulurencontract.
- 6. **OBT toekennen**: de **onderbrekingstoeslag** wordt altijd pas achteraf toegekend in het prg. *Urenmutaties* omdat dan per chauffeur pas inzichtelijk is welke opdrachten/ ritten op een datum gereden zijn en de staffelregeling is toegepast. Via de button M in het prg. *Urenmutaties*.
- 7. **ORT berekenen**: de **onregelmatigheidstoeslag** wordt altijd pas achteraf toegekend in het prg. *Urenmutaties* omdat dan per chauffeur de staffelregeling is toegepast. Via de button M in het prg. *Urenmutaties*.

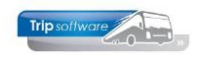

- 8. **Rustdagen** toekennen: handmatig aanmaken rustdagen: deze actie is niet verplicht, het is ook mogelijk de rustdagen automatisch te laten schrijven bij het afdrukken van de urenstaten (advies).
- 9. **Inhoudingen** of **uitbetalingen** toekennen: wilt u nog een bekeuring inhouden bij de chauffeur of reiskosten, etc uitbetalen, dan kunt u deze via de inhoudingen en uitbetalingen op de urenlijst vermelden. Deze worden aangemaakt in het prg. *Onderhoud diverse tabellen*, tab *Salaris*.
- 10. **Urenperiode afsluiten**: als u alle hierboven genoemde stappen heeft doorlopen, dan kunt u de urenperiode gaan afsluiten via het prg. *Afdrukken urenstaten* en indien gewenst direct de urenlijsten naar de chauffeurs mailen. Let op: het afsluiten van een urenperiode is **definitief** en kan niet meer teruggedraaid worden! In afgesloten urenperiodes kunnen geen correcties meer worden aangebracht. Na het afsluiten van de urenperiode worden de cumulatieven in het prg. *Onderhoud personeel* automatisch bijgewerkt en de urenlijst digitaal gepresenteerd op tab 9 *Logboek & archief* en in het chauffeursportaal.